| •                                                                                                    | Hap-funktioner                                                             | Painikkeiden toiminnot                                                                                                   |                 | Indstillinger for DIP-kontak |                                             | DIP-kytkimien asetukset |                               | Installation – Trin 2                 |          | 🛟 Asenn                                                             | <table-cell-rows> Asennus – Vaihe 2</table-cell-rows> |                                 |
|----------------------------------------------------------------------------------------------------|----------------------------------------------------------------------------|----------------------------------------------------------------------------------------------------|-----------------|------------------------------|---------------------------------------------|-------------------------|-------------------------------|---------------------------------------|----------|---------------------------------------------------------------------|-------------------------------------------------------|---------------------------------|
| s                                                                                                    | Knappenes funksjoner                                                       | Knappfunktioner                                                                                                    |                 | Innstillinger for DI         | IP-switch                                   | 🔶 D                     | IP-switch inställ             | ningar                                |          | Installasjon - Trinn 2                                              | 🔶 Install                                             | asjon - Steg 2                  |
|                                                                                                    |                                                                            |                                                                                                    | •               |                              |                                             | Ð                       |                               |                                       | RT       | 310iTX                                                              |                                                       |                                 |
|                                                                                                    |                                                                            |                                                                                                    | LED-st          | tatus                        | Beskrivelse                                 | LED-mei                 | kkivalon tila                 | Beschreibung                          |          |                                                                     |                                                       | 9                               |
| • • • • • •                                                                                                   |                                                                            |                                                                                                    |                 | Til                          | Relæet er slået fra.                        |                         | Palaa                         | Rele on pois                          |          |                                                                     |                                                       | 3                               |
|                                                                                                    |                                                                            |                                                                                                    | Rød             | Blink                        | Relæet er i<br>koblingstilstand.            | Punainen                |                               | paalta.<br>Rele on paritus-           |          |                                                                     |                                                       |                                 |
| SEALUS                                                                                                    |                                                                            |                                                                                                    |                 | Til                          | Relæet er slået til.                        |                         | Vilkkuu                       | tilassa.                              |          |                                                                     | TEST/PARENG O                                         | TEST / PAURING                  |
|                                                                                                    | <u> </u>                                                                   | SALUS                                                                                                    | Grøn            | ) v Plink                    | Relæet skriver                              | Vihreä                  | Palaa                         | Rele on päällä.                       |          |                                                                     |                                                       |                                 |
|                                                                                                    |                                                                            | )                                                                                                    |                 | Z X DIIIIK                   | koblingskoden.                              |                         | 2 x vilkkuu                   | parituskoodia.                        |          |                                                                     |                                                       |                                 |
|                                                                                                    |                                                                            |                                                                                                    |                 | Blinker skiftevis            | Relæet er koblet<br>men mistede linket.     |                         | Vilkkuu vuoro-<br>tellen      | Rele on paritettu,<br>mutta yhteys on |          |                                                                     | SRT0000000-00                                         |                                 |
| E 352                                                                                                    | DK:                                                                        | FI:                                                                                                    | Rød<br>og       | Plinkeri                     | Datangiyar                                  | Punainen<br>ja          |                               | Osoittaa ohjelmis-                    |          |                                                                     |                                                       |                                 |
|                                                                                                    | 1. Tænd for LCD-bagbelysningen<br>2. Slå Frosttilstand Til / Fra           | <ol> <li>Kytke nestekidenayton taustavalaistus paalle</li> <li>Kytke pakkassuojaustila päälle tai pois päältä</li> </ol> | grøn            | forskellige                  | softwareversionen                           | vihreä                  | Vilkkuu eri<br>järjestyksessä | toversion, kun rele<br>käynnistetään  | DK: No   | otér SRT-nummer og registrer din enhed                              | l på appen, før batterierne in                        | dsættes.                        |
| Issue date: March 2019<br>Version: V002                                                                       | 3. Forøg-knap<br>4. Formindsk-knap                                         | 3. Kasvata valittuna olevaa arvoa<br>4. Reduksionsknann                                                                  |                 | Servensei                    |                                             |                         |                               | uudelleen.                            | FI: Kirj | aa laitteen SRT-numero muistiin enner                               | paristojen kiinnittämistä ja i                        | rekisteröi laite sovelluksen ka |
|                                                                                                    | 5. Tilstanden Test / Pardannelse                                           | 5. Testi- / paritustila                                                                                                  |                 |                              |                                             |                         |                               |                                       | NO: Fø   | r du setter inn batteriene må du notere                             | ned SRT-nummeret og regis                             | trere enheten i appen.          |
| notice.                                                                                                    | NO                                                                         | ct.                                                                                                    | •               |                              |                                             | <b>\</b>                |                               |                                       | SE:      | nnan du sätter i batterierna ska                                    | du anteckna ditt SRT-nur                              | nmer och registrera din         |
| nd suounitros fo yolicy of continuous pr<br>to change specification, design and m                             | 1. Slå på LCD-baklyset                                                     | SE:<br>1. Sätt på LCD-bakgrundsbelysningen                                                                               | LED-ti          | lstand                       | Beskrivelse                                 | LED-stat                | us                            | Beskrivning                           | på app   | ben.                                                                |                                                       |                                 |
| C ontrols is a member of the Co                                                                               | <ol> <li>Slå frostmodus av / på</li> <li>Økningsknapp</li> </ol>           | <ol> <li>Stäng På/Av Frostläget</li> <li>Öka-knapp</li> </ol>                                                            | Rød             | Pă                           | Reléet er av.                               | Röd                     | Pă                            | Reläet är av.<br>Reläet håller nå att |          |                                                                     |                                                       |                                 |
| .slottaosules.www                                                                                             | 4. Pienennä valittuna olevaa arvoa                                         | 4. Minska-knapp<br>5. Tastijaa (Kaaplingsläge                                                                            |                 | Blink                        | paringsmodus.                               |                         | Blinkar                       | länka.                                |          | Installation – Trin 3                                               | ∔ Asenn                                               | us – Vaihe 3                    |
|                                                                                                    | <b>5.</b> Testinodus / paremodus                                           | 5. resuage / koppingsiage                                                                                                | Grønn           | På                           | Reléet er på.                               | Grön                    | På                            | Reläet är på.                         |          | Installasion - Trinn 3                                              | linstall                                              | asion - Sten 3                  |
|                                                                                                    |                                                                            |                                                                                                    |                 | 2 x Blink                    | paringskode.                                |                         | Två blinkningar               | länkningskod.                         |          |                                                                     |                                                       |                                 |
|                                                                                                    | LCD-ikoner                                                                 | Nestekidenäytön kuvakkeet                                                                                                | D-1             | Vekselvis blink              | Reléet er paret, men<br>har mistet kobling. | 0.24                    | Blinkar växelvis              | Reläet är länkat<br>men länken        | iTG      | 310                                                                 | 00000                                                 |                                 |
|                                                                                                    | LCD-ikoner                                                                 | 🔶 LCD-ikoner                                                                                                    | og              |                              | Det indikerer pro-                          | och                     |                               | förlorades.<br>Visar programva-       |          |                                                                     |                                                       |                                 |
|                                                                                                    |                                                                            |                                                                                                    | giønn           | Sekvensiell blink            | gramvareversjonen<br>etter omstart.         | gion                    | Blinkar<br>sekventiellt       | ruversionen efter<br>omstart.         |          |                                                                     |                                                       |                                 |
|                                                                                                    | <b>9 9 9</b>                                                               | <b>9 9 9 0</b>                                                                                                    |                 |                              |                                             |                         | 1                             |                                       |          |                                                                     |                                                       |                                 |
| , alt efter den temperatur du har indstillet, lokalt                                                          |                                                                            |                                                                                                    |                 |                              |                                             |                         |                               |                                       |          |                                                                     |                                                       |                                 |
| 310iSR-serie består af en transmitter - RT310iTX-                                                             |                                                                            |                                                                                                    |                 | Installation – Trin          | 1                                           | 🕂 A                     | sennus – Vaihe 1              | 1                                     |          |                                                                     |                                                       |                                 |
| ndre relevante bestemmelser i direktiverne EMC<br>U-overensstemmelseserklæringens fulde tekst er              | 3-0                                                                        | °E <b>—</b> − <b>1</b>                                                                                                   |                 | Installasjon - Trinr         | 11                                          | - <del>( )</del> II     | nstallasjon - Steg            | 1                                     |          |                                                                     |                                                       |                                 |
|                                                                                                    |                                                                            |                                                                                                    |                 |                              |                                             |                         |                               |                                       | DK: Til  | slut gatewayen til din router. Gateway                              | en er online, når den grønne                          | LED er tændt.                   |
| old dit udstvr helt tørt. Afbrvd dit udstvr, før det                                                          |                                                                            |                                                                                                    | DV. F           |                              |                                             |                         |                               |                                       | FI: Liit | ä yhdyskäytävä käyttämääsi reitittime                               | en. Yhdyskäytävä on liitettyr                         | nä verkkoon, kun vihreä LED     |
| , , , , ,                                                                                                    |                                                                            |                                                                                                    | FI: SÄ          | HKÖLÄMMITIN                  |                                             |                         |                               |                                       | kivalo   | palaa.                                                              |                                                       |                                 |
| päältä valitsemasi lämpötilan mukaan. Lämpötila<br>a. RT310iSR-saria sisältää lähettimenä toimivan            |                                                                            |                                                                                                    | NO: E<br>SE: El | LEKTRISK VARMER<br>VÄRMARE   |                                             |                         |                               |                                       | NO: Ko   | bble gatewayen til ruteren. Gatewayen                               | er på nett når den grønne LE                          | D-lampen lyser.                 |
|                                                                                                    | DK:<br>1. Ferietilstand                                                    | FI:<br>1. Lomatila                                                                                                    |                 |                              |                                             |                         |                               |                                       | SE: Ar   | islut en gateway till din router. Din gate                          | eway är online när den gröna                          | LED-lampan lyser.               |
| D 2014/35/EU, RED 2014/53/EU ja RoHS 2011/65/<br>EU-vaatimustenmukaisuusvakuutus on nähtävissä                | 2. RF signal<br>3. Lavt batteriniveau                                      | <ol> <li>Radiosignaali</li> <li>Paristojen varaustila on albainen</li> </ol>                                             |                 |                              | -))) (((                                    |                         |                               | ,                                     |          |                                                                     |                                                       |                                 |
|                                                                                                    | 4. Varmetilstand TIL                                                       | <ol> <li>Lämmitystila on päällä</li> </ol>                                                                               | 0ITX            |                              | 8                                           | N                       |                               |                                       |          |                                                                     |                                                       | •                               |
| ikki laitteet kuivina. Katkaise laitteista virta ennen                                                        | <ol> <li>Frostbeskyttelse</li> <li>Økonomitilstand TIL</li> </ol>          | <ol> <li>Pakkassuojaus</li> <li>Talouden tilassa on päällä</li> </ol>                                                    | KT31            |                              | SR8                                         | NO                      |                               |                                       |          | Gateway modtager kommando                                           | Internetsignal afbrudt                                | Ingen internetforbindelse       |
|                                                                                                    | 7. Internetforbindelse<br>8. Køletilstand TIL                              | <ol> <li>Internet-yhteys</li> <li>Jäähdytystila on päällä</li> </ol>                                                     |                 | $\square$                    |                                             | СОМ                     | <b>7</b>                      | 30 <                                  |          | Yhdyskäytävä ottaa vastaan                                          | Internet-signaalissa on                               | Fi Internet-vhtevttä            |
| hengig av temperaturen du har stilt inn, enten lokalt<br>vestår av en sender – RT310iTX-termostat, en ITG310- | 9. Planlægningstilstand TIL<br>10. Midlertidig / Permanent tilsidesettelse | 9. Aikataulu tilassa on päällä<br>10. Tilanäinen / pysyvä ohitus                                                         |                 |                              | MAX<br>16 (5                                | ) A                     |                               | N L                                   |          | <ul> <li>komentoja</li> <li>Kommunikasionsenheten mettar</li> </ul> | häiriö                                                |                                 |
| evante veiledninger av FMC 2017/20/EU IVD                                                                     | 11. Temperaturenhed                                                        | 11. Lämpötilan yksikkö                                                                                                   |                 |                              |                                             |                         |                               |                                       |          | kommando                                                            | Svakt internettsignal                                 | internettforbindelse            |
| samsvarserklæringen er tilgjengelig på følgende                                                               | 12. Nuværende temperatur                                                   | 12. Nykyinen lämpötila                                                                                                   | DK: K           | EDEL<br>Ινργκαττίι α         |                                             |                         |                               |                                       |          | Gatewayen tar emot kommando                                         | Internetsignal avbruten                               | Ingen internetanslutning        |
|                                                                                                    | NO:<br>1. Feriemodus                                                       | SE:<br>1. Semesterläge                                                                                                   | NO: K           | JELE                         |                                             |                         |                               |                                       |          |                                                                     |                                                       |                                 |
| holdes helt tørr. Frakoble enheten før du rengjør                                                             | 2. RF-signal                                                               | 2. RF signal                                                                                                    | SE: V           | AKMEPANNA                    |                                             |                         |                               |                                       | í        | <b>DK:</b> Når - ikonet vises på LCD-skær                           | men, er termostaten online, o                         | og du kan tilføjet den til App' |
| hov, i enlighet med den temperatur du ställt in Jokalt                                                        | 4. Varmemodus PÅ                                                           | 4. Uppvärmningsläge PÅ                                                                                                   |                 |                              | -M.C                                        |                         |                               |                                       | G        | FI: Termostaatti on valmis liitettäväksi                            | sovellukseen, kun nestekider                          | näytölle ilmestyy (AA) -kuvak   |
| n sändare - RT310iTX-termostat, en ITG310-gateway                                                             | 5. Frostsikring<br>6. Økonomimodus PÅ                                      | <ol> <li>5. Frostskydd</li> <li>6. Ekonomiläge PÅ</li> </ol>                                                             | Ľ               | (                            |                                             | L                       |                               |                                       |          | <i>•</i>                                                            |                                                       |                                 |
| melser i direktiv EMC 2014/30/EU, LVD 2014/35/                                                                | 7. Internettilkobling<br>8. Nedkiølingsmodus PÅ                            | 7. Internetuppkoppling<br>8. Kylningsläge PÅ                                                                             | 310             |                              | R86                                         | NO                      |                               |                                       | (i       | NO: Når 🌐 -ikonet vises i LCD-display                               | et, er termostaten online og                          | du kan legge den til i appen.   |
| torsakran om överensstämmelse finns på följande                                                               | 9. Tidsplanmodus PÅ                                                        | 9. Schemaläggningsläge PÅ                                                                                                | RT              |                              | ) ™[                                        | СОМ                     |                               | 230                                   | í        | SE: När ⊕ -ikonen visar sig på LCD:n,                               | är termostaten on-line och d                          | lu kan lägga till den i Appen.  |
|                                                                                                    | 10. Midlertidig / permanent overstyring           11. Temperaturenhet      | <ol> <li>10. Temporär / permanent override</li> <li>11. Temperaturenhet</li> </ol>                                       |                 |                              | MAX<br>16 (5                                | ) A                     | 8                             |                                       |          |                                                                     |                                                       |                                 |
| II utrustningen helt torr. Koppla ur utrustningen                                                             | 12. Gjeldende temperatur                                                   | 12. Aktuell temperatur                                                                                                   |                 |                              | -                                           |                         |                               |                                       |          |                                                                     |                                                       |                                 |

55 CONTROL RT310iSR 6 Installation Guide CE [II] 🗵 🏐

uct development SALUS Controls plc reserve the right erials of products listed in this brochure without prior

emituqmo2 🚎 ພ໐ວ

> шорбију PRODUCEP: SALUS Controls Plc Units 8-10 Northfield Business Park Forge Way, Parkgate, Rotherham S60 1SD, United Kitherham

Introduktion RT310/SR-modulet slår dit varmesystem til eller fra alt efter behov, på enheden eller via fjernbetjening på den dedikerede app. Den fulde RT3 termostat, en ITG310-gateway og et Smart-relæ-SR868.

Produktoverensstemmelse Dette produkt er i overensstemmelse 2014/30/EU, LVD 2014/35/EU, RED 2014/53/EU og RoHS 2011/65/EU. EU-tilgængelig på følgende internetadresse: www.saluslegal.com ((\$\Phi) 868.0-868.6MHz; <13dBm

Sikkerhedsinformation I henhold til bestemmelserne. Anvend udelukkende inden døre. Holo rengøres med et tørt håndklæde.

Johdanto RT310iSR-moduuli kytkee kotisi lämmitysjärjestelmän päälle ja pois p voidaan valita joko suoraan termostaatista tai mobiilisovelluksen kautta. RT310iTX-termostaatin, ITG310-yhdyskäytävän ja SR868-älyreleen.

# Tuotteen

Vaatimustenmukaisuus Tämä tuote täyttää direktiivien EMC 2014/30/EU, LVD EU olemaiset waatimukset ja muut sovellettavissa olevat kohdat. Tuotteen l osoitteessa www.saluslegal.com (φ) 868.0-868.6MHz; <13dBm

Turvallisuusohjeet Noudata voimassa olevia määräyksiä. Käytä vain sisätiloissa. Pidä kaikk puhdistusta ja käytä puhdistamiseen ainoastaan kuivaa liinaa.

Introduksjon RT310iSR-modulen vil slå varmesystemet ditt på eller av ved behov, avhe på enheten eller eksternt ved hjelp av appen. Den fullstendige RT310iSR-serien bes gateway og et smartrelé-SR868.

## Produktsamsvar

Produktsamsvar Dette produktet er i samsvar med grunnleggende krav og andre rele 2014/35/EU, RED 2014/53/EU og RoHS 2011/65/EU. Hele teksten til EU si Internettadresse:www.saluslegal.com ((\$\Phi) 868.0-868.6MHz; <13dBm

Sikkerhetsinformasjon Bruk i het het het di regelverket. Kun for innendørs bruk. Enheten må l den med en tørr klut.

Introduktion RT310/SR-modulen kopplar av och på ditt uppvärmningssystem efter beho på enheten eller i appen på din telefon. En komplett RT310/SR-serie består av en och ett Smart Relay SR868.

### Produktöverensstämmelse

Denna produkt uppfyller de väsentliga kraven och andra relevanta bestäm EU, RED 2014/53/EU och RoHS 2011/65/EU. Den fullständiga texten för EU-f ebbadress: www.saluslegal.com ( $(\phi)$ ) 868.0-868.6MHz; <13dBm

Säkerhetsinformation Använd i enlighet med föreskrifterna. Endast för inomhusbruk. Håll innan du rengör den med en torr handduk.

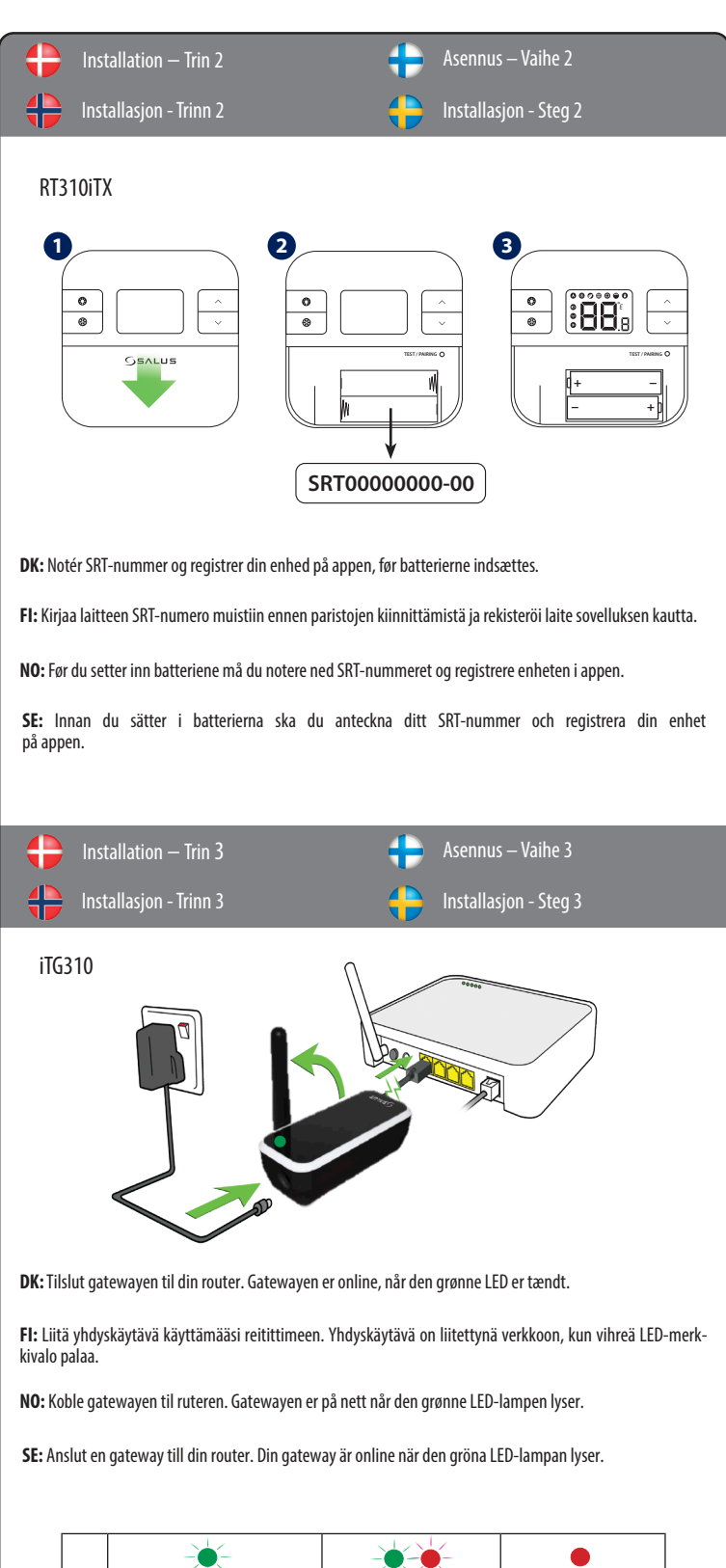

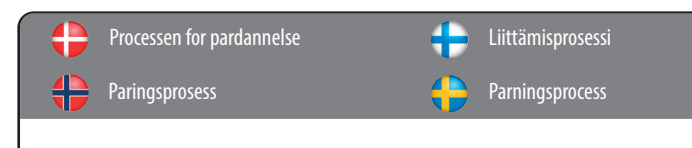

**DK:** Termostaten og Smart relæet er forberedt til at arbejde sammen fra fabrikken, hvis de købes som en samlet pakke. Ellers følges parringsprocessen for termostater.

**FI:** Yhdessä myytävät termostaatti ja älyrele on liitetty laitepariksi tehtaalla. Jos termostaatti ja älyrele on hankittu erikseen, noudata termostaatin liittämistä koskevia ohjeita.

**NO:** Termostaten og smartreleet er forhåndsparet fra fabrikken, hvis de er kjøpt som sett. Hvis ikke, følger du termostatens paringsprosess.

SE: Termostaten och Smart Relay är redan parade från fabriken om de köps tillsammans i ett paket. Om inte, följ länkningsprocessen för termostaten.

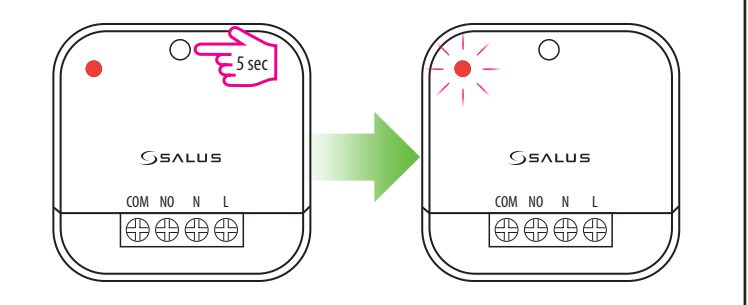

- **DK:** I tilfælde af, at du ønsker at tilføje mere end et relæ, så indstil alle relæer til at danne par, inklusiv dem der allerede har dannet par, og start parringsprocessen. LED'en vil blinke rødt, når relæet er klar til at danne par
- FI: Jos haluat lisätä useampia releitä, aseta kaikki releet parinmuodostustilaan (mukaan lukien ajemmin liitetut releet) ja käynenteä erainen utet aiemmin liitetyt releet) ja käynnistä parinmuodostusprosessi. LED-merkkivalo vilkkuu punaisena, kun rele on parinmuodostustilassa
- **NO:** Hvis du vil legge til flere enn ett relé, setter du alle releene i paringsmodus, inkludert de som allerede er paret, og starter paringsprosessen. LED vil blinke rødt når releet er i paringsmodus.
- **SE:** Om du vill lägga till fler än ett relä ska du ställa in alla reläerna i länkningsläge, inklusive de som redan är länkade, och starta länkningsprocessen. LED:n kommer att blinka rött när reläet är i parläge.

DK: Termostaten indstilles til at danne par ved at trykke knappen til pardannelse ned i 3 sekunder. Når Smartrelæet har dannet par med termostaten, lyser LED'en konstant rødt.

FI: Aseta termostaatti parinmuodostustilaan pitämällä liitospainiketta painettuna 3 sekunnin ajan. LEDmerkkivalo palaa jatkuvasti punaisena, kun älyrele on liitetty termostaattiin.

NO: Sett termostaten i paringsmodus ved å trykke på paringsknappen i 3 sekunder. LED lyser kontinuerlig rødt etter at smartreleet er paret med termostaten.

SE: Ställ termostaten i parläge genom att trycka på pair-knappen under 3 sekunder. Efter att Smart Relay är parad med termostaten, lyser LED:n stadigt rött.

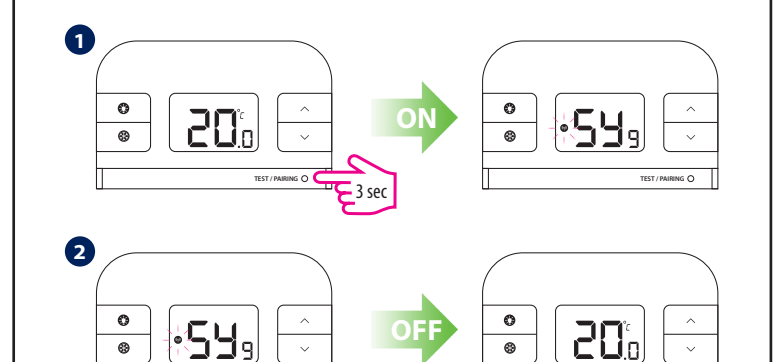

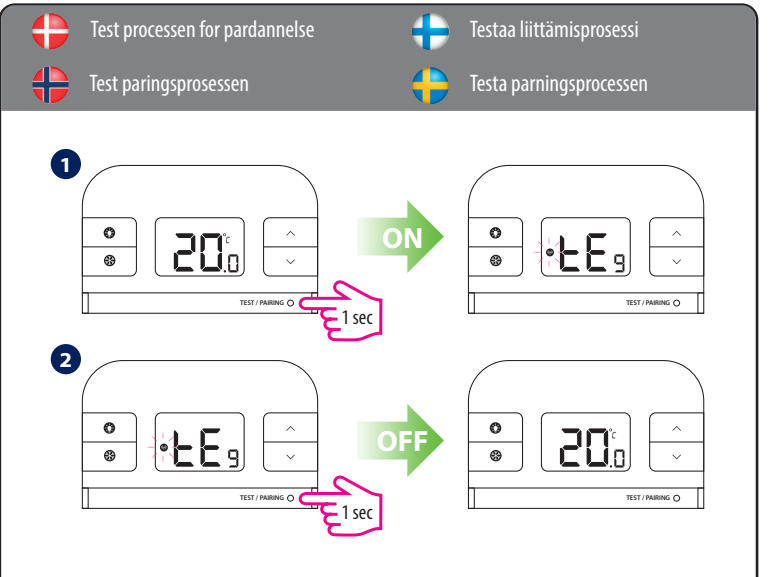

- **DK:** Hvis termostaten mister forbindelsen til et Smart-relæ, vil dette Smart-relæ skifte til fejlsikker tilstand efter 30 minutter.
- FI: Jos termostaatin yhteys älyreleeseen katkeaa, älyrele siirtyy 30 minuutin kuluttua vikaturvalliseen tilaan.
- NO: Hvis termostaten mister forbindelsen med smartreleet, går smartreleet i feilsikker modus etter 30 minutter.
- SE: Om termostaten förlorar förbindelsen med Smart Relay, så går Smart Relay till felsäkert läge efter 30 minuter.

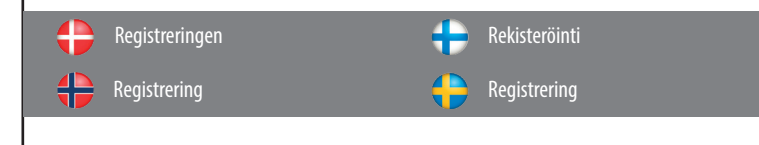

1 RT310i App

DK: Download RT310i-Appen, opret en konto og registrer din enhed. Følg instruktionerne på skærmen for at afslutte hvert trin

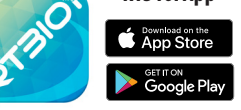

FI: Lataa RT310i-sovellus, luo tili ja rekisteröi laitteesi. Suorita rekisteröinti noudattamalla näytöllä näkyviä ohieita.

NO: Last ned RT310i-appen, opprett en konto og registrer enheten. Følg instruksene på skjermen for å fullføre alle trinnene.

SE: Ladda ned RT310i-appen, skapa ett konto och registrera din enhet. Följ instruktionerna på skärmen för att utföra alla steg.

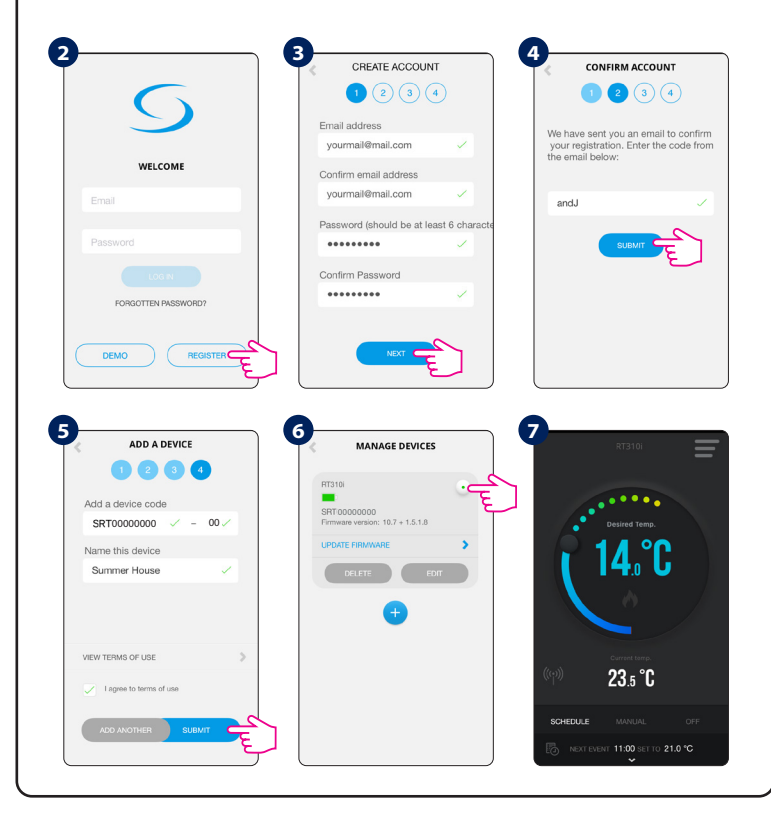

| Enhedsindstillinger               | e Sov<br>mä      | velluksen kautta<br>ääritettävät laiteasetukset |                      |                                          |  |
|-----------------------------------|------------------|-------------------------------------------------|----------------------|------------------------------------------|--|
| Enhetsinnstillinger               | via appen        | Enl                                             | hetsintsällningar v  | ia appen                                 |  |
| 0                                 | 2                |                                                 | 8                    |                                          |  |
| RT310                             | E                |                                                 | < SETTIN             | GS                                       |  |
|                                   | MENU             |                                                 | Temperature Format   | म ज                                      |  |
| Desired Temp.                     | SRT00001122      | •                                               | Clock format         | 12hr 24hr                                |  |
| 2 1/ °C                           | Manana rissinas  |                                                 | Time zone [GM        | T0) Dublin, Edinburgh,<br>Lisbon, London |  |
| 14.0 0                            | Holiday mode     | >                                               | Daylight saving      |                                          |  |
|                                   | Frost protection | >                                               | Mode                 | Heat Cool                                |  |
|                                   | Distance alerts  | >                                               | Temperature accuracy | 6 on/off cycles per<br>hour              |  |
|                                   | Manage account   | >                                               | Display tolerance    | 0.5℃ 0.1℃                                |  |
| 2 <b>3</b> .5 U                   | Settings         | ,                                               | Temperature offset   | 0°C                                      |  |
| SCHEDULE MANUAL OFF               | Remember login   |                                                 | Delay Start          |                                          |  |
| B NEXT EVENT 11:00 SET TO 21.0 °C | Tutorial         | >                                               | SAVE                 |                                          |  |

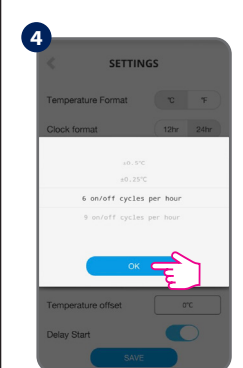

DK: Tilpas dine indstillinger i overensstemmelse med dine præferencer. Tid og dato indstilles automatisk, når der opnås forbindelse til internettet. Vælg en indstilling (Varme/Nedkøling). Indstillingen Varm bruges til at styre en varmtvandsbeholder. Indstillingen Nedkøling bruges til at styre en køleanordning. Ved indstillingen Nedkøling kan du vælge en temperaturnøjagtighed mellem  $\pm 0,5^{\circ}$ C og  $\pm 0,25^{\circ}$ C. Ved indstillingen Varm kan du også vælge mellem et lavere komfortniveau (6 tænd/sluk cyklusser per time) og et højere komfortniveau (9 tænd/sluk cyklusser per time). For at kalibrere temperaturen kan du desuden forskyde den ved at bruge et  $\pm 3^{\circ}$ C interval.

FI: Muokkaa asetuksia mieltymyksiesi mukaan. Aika ja päiväys asetetaan automaattisesti Internet-vhtevden muodostamiser jälkeen. Aseta tila (lämmitys/jäähdytys). Lämmitystilaa käytetään lämminvesivaraajan säätämiseen. Jäähdytystilaa käytetään jäähdytyslaitteen säätämiseen. Jäähdytystilassa voit valita lämpötilan tarkkuudeksi joko ± 0.5°C tai ± 0.25°C. Lämmitystilassa voit valita alemman mukavuustilan (6 on/off -sykliä ner tunti) ja korkean mukavuustilan (9 on/off -svkliä per tunti) väliltä. Lisäksi säätääksesi lämpötilan voit asettaa  $\pm 3^{\circ}$ C poikkeaman.

NO: Skreddersy dine innstillinger i henhold til dine preferanser. Tid og dato blir stilt inn automatisk når internettilkobling oppnås. Velg modus (varm/kald). Varmemodus brukes for kontroll av varmtvannspreder. Kjølemodus brukes for kontroll av nedkjølingsinnretning. I kjølingsmodus kan du velge temperatur nøyaktig mellom ± 0.5°C og ± 0.25°C. I varmemodus kan du også velge mellom et lavere komfortnivå (6 på/av-sykluser per time) og et høyere komfortnivå (9 på/av-sykluser per time). Og for å kalibrere temperaturen kan du starte den ved bruk av et  $\pm$  3°C spekter.

SE: Anpassa inställningarna enligt dina preferenser. Tid och datum ställs automatiskt in när enheten är uppkopplad till internet. Ange läge (värme/kyla). Värme används för att kontrollera en värmepanna. Kyla används för att kontrollera en enhet som sänker temperaturen. Kylning kan göras för temperaturer mellan  $\pm$ 0,5°C till  $\pm$ 0,25°C. Värmeläge kan ställas in för lägre komfortnivå (sex på/av-cykler per timme) eller för högre komfortnivå (nio på/av-cykler per timme). För att kalibrera temperaturen, gör en temperaturförskjutning med ett intervall på  $\pm 3^{\circ}$ C.

|          | Almindelig drift | + | Yleinen käyttö |
|----------|------------------|---|----------------|
| <b>+</b> | Generell bruk    | • | Allmän drift   |

DK: Der er 3 programindstillinger 1. Plan (7 dage, 5-2 dage og 24 timer) 2. Manuel og 3. Fra.

FI: Valittavissa on 3 tila-asetusta: 1. Aikataulu (7 päivää, 5–2 päivää tai 24 tuntia) 2. Manuaalinen ja 3. Pois päältä.

NO: Det finnes tre programinnstillinger: 1. Tidsplan (7 dager, 5-2 dager og 24 timer) 2. manuell og 3. av.

SE: Det finns 3 programinställningar 1. Schema (7 dagar, 5-2 dagar och 24 timmar) 2. Manuell och 3. Av.

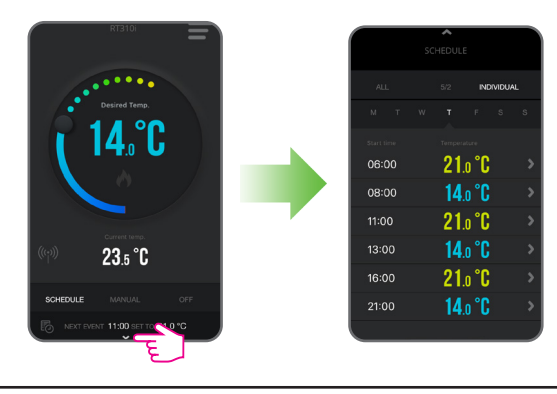

|   | ALL                                                                                                | 5/2                                                                   | INDIVIDUAL                                                                           |
|---|----------------------------------------------------------------------------------------------------|-----------------------------------------------------------------------|--------------------------------------------------------------------------------------|
| • | Indstil en plan for hele ugen<br>(det samme hver dag).                                             | Indstil en plan for hverdage<br>og weekender.                         | Indstil et dagligt program<br>(hver dag er forskellig).                              |
| Ð | Määritä yksi aikataulu, joka<br>on käytössä koko viikon<br>(jokaisen päivän aikataulu<br>on sama). | Määritä eri aikataulut<br>arkipäiville ja viikonlopuille.             | Määritä päivittäiset aikataulu<br>(jokaisen päivän aikataulu voi<br>olla erilainen). |
| ŧ | Still inn én tidsplan for hele<br>uken (samme hver dag).                                           | Sett opp en tidsplan for<br>arbeidsdager, og en annen<br>for helgen.  | Sett opp en daglig tidsplan<br>(hver dag er forskjellig).                            |
| e | Ställ in ett schema för hela<br>veckan (varje dag samma).                                          | Ställ in ett schema för<br>veckodagar och ett annat för<br>helgdagar. | Ställ in ett dagligt schema<br>(varje dag annorlunda).                               |

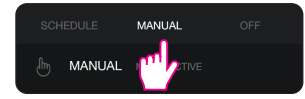

DK: I Manuel tilstand omgås planen permanent Afslut Manuel tilstand ved at skifte til Plan eller slukke termostaten.

FI: Manuaalisen tilan valitseminen ohittaa pysyvästi määrittämäsi aikataulun. Voit poistua manuaalisesta tilasta siirtymällä aikataulutilaan tai kytkemällä termostaatin pois päältä.

NO: I manuell modus vil du overstyre tidsplanen permanent. Avslutt manuell modus ved à bytte til en tidsplan eller slå av termostaten

SE: I Manuellt läge kommer du ständigt att åsidosätta schemat. Lämna Manuellt läge genom att växla till Schema eller genom att stänga av termostaten.

**DK:** Hvis der mistes forbindelse til internettet, vil rumtermostaten forsat følge tidsprogrammet. Er rumtermostaten i "frostbeskyttelse" kan det ændres til "program" direkte på rumtermostatens display.

FI: Jos Internet-yhteys katkeaa, termostaatti jatkaa määrittämäsi aikataulun käyttöä. Jos termostaatti oli yhteyden katketessa pakkassuojaustilassa, voit siirtyä käyttämään määrittämääsi aikataulua kytkemällä pakkassuojaustilan pois päältä laitteesta.

**NO:** Termostaten vil følge tidsplanen hvis den mister Internettforbindelsen. Hvis den var i frost-modus, kan du deaktivere frostfunksjonen.

SE: Om internetanslutningen avbryts kommer termostaten att följa schemat. Om den var i Frostläge kan du inaktivera Frostfunktionen från enheten och fortsätta följa schemat.

|          | Ferietilstand | + | Lomatila     |
|----------|---------------|---|--------------|
| <b>+</b> | Feriemodus    |   | Semesterläge |

DK: Vælg for Ferietilstand perioden for denne funktion. Den indstillede temperatur for Frosttilstanden vil være aktiv for denne periode

FI: Valitse aika, jonka lomatila on käytössä. Pakkaussuojaustila on päällä tämän ajan.

NO: Velg perioden for denne funksjonen. Frostmodustemperaturen vil bli aktivert i denne perioden.

SE: Välj period för denna funktion. Temperaturen för Frostläge kommer att aktiveras under denna period.

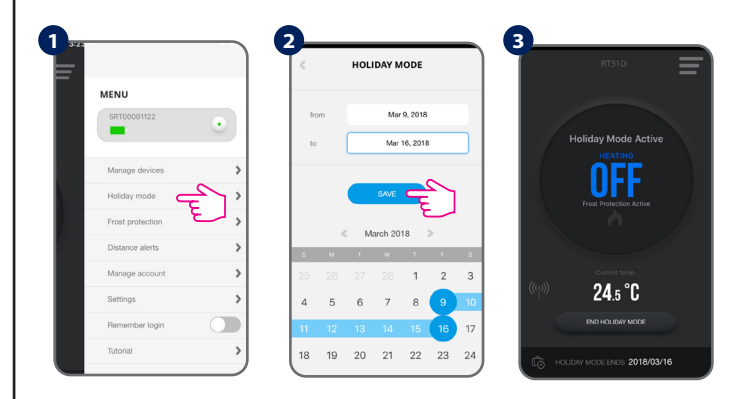

DK: Når Ferietilstanden afsluttes, vil termostaten følge de forrige indstillinger (Plan, Manuel eller Fra).

FI: Kun lomatila päättyy, termostaatti siirtyy käyttämään viimeksi valittuna ollutta tila-asetusta (Aikataulu, Manuaalinen tai Pois päältä).

NO: Etter at feriemodus avsluttes, vil termostaten følge den forrige innstillingen (tidsplan, manuell eller av).

SE: När semesterläget avslutas kommer termostaten att följa föregående inställning (Schema, Manuell eller Av).